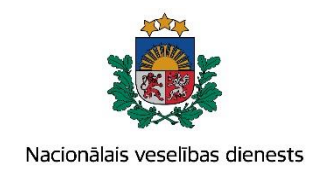

# VIENOTĀS VESELĪBAS NOZARES INFORMĀCIJAS SISTĒMAS LIETOTĀJU MĀCĪBU MATERIĀLI

MĀCĪBU MATERIĀLS ĀRSTIEM UN ĀRSTNIECĪBAS ATBALSTA PERSONĀM

Pacienta ar iedzimtām anomālijām reģistrācijas kartes aizpildīšana un aktualizēšana

2017.gada jūnijs

### Pacienta datu meklēšana Ar noteiktām slimībām slimojošu pacientu reģistrā par pacientiem, kuriem diagnosticēta iedzimta anomālija (turpmāk – Reģistrs)

Meklēt datus Reģistrā var gan pacienta pieņemšanas laikā, gan bez pacienta pieņemšanas sistēmā.

Pēc pacienta pieņemšanas sistēmā (ievadot pacienta personas kodu) tiek atvērta pacienta informācija, kas ir pārbaudīta Iedzīvotāju reģistrā.

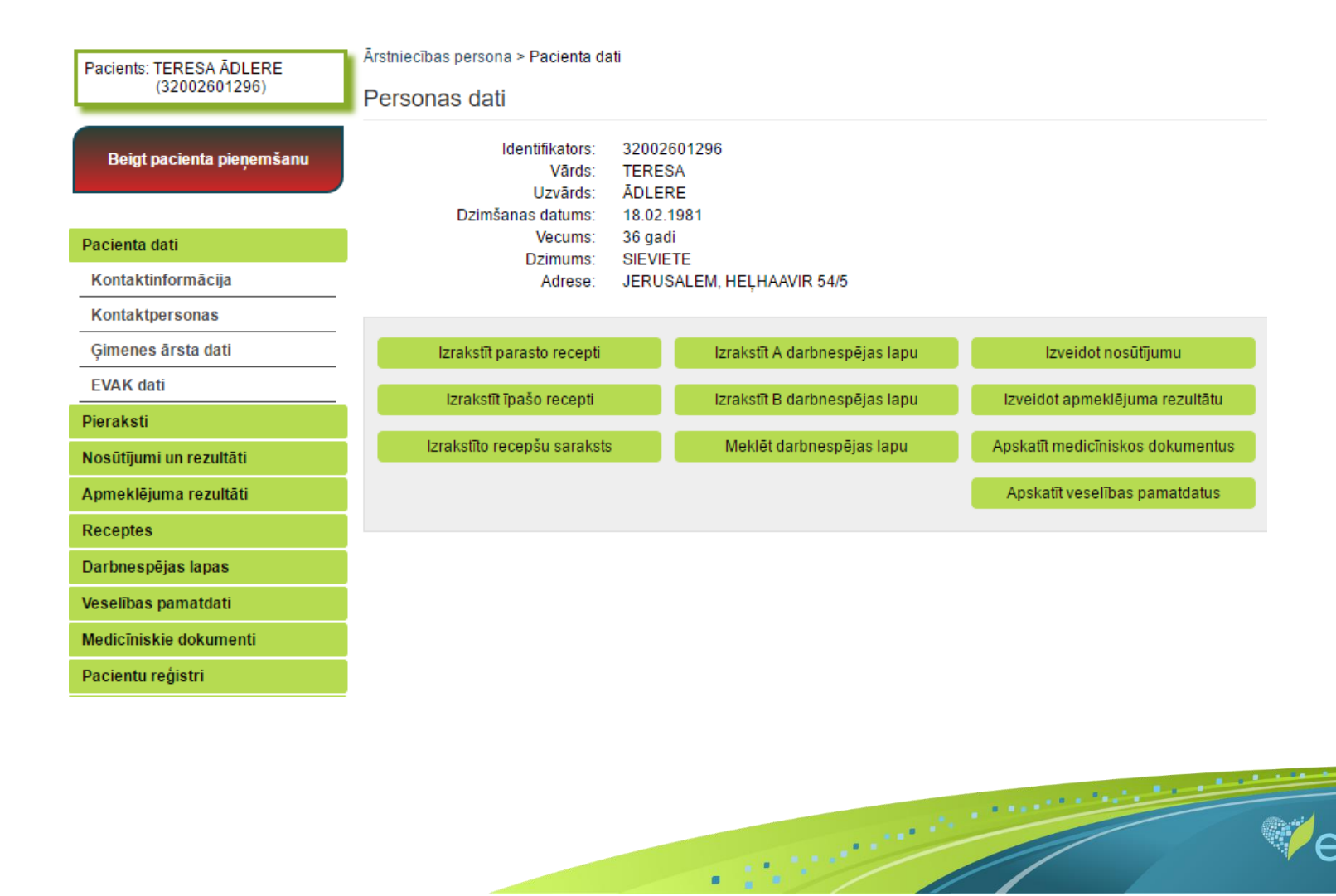

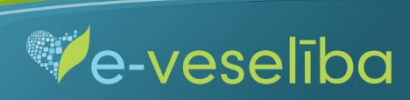

• Datu meklēšana Pacienta pieņemšanas laikā

Lai atlasītu datus no Reģistra, izvēlnē Pacientu reģistri izvēlas Pacientu reģistrs pacientam ar iedzimtām anomālijām un nospiež pogu Atlasīt.

| Pacients: INĀRA MOZŽUHINA                              | Ārstniecības persona > Pacientu reģistri > Pacientu reģistrs pacientam ar iedzimtām anomālijām |                                            |                                         |                   |             | ?                   |              |         |              |
|--------------------------------------------------------|------------------------------------------------------------------------------------------------|--------------------------------------------|-----------------------------------------|-------------------|-------------|---------------------|--------------|---------|--------------|
| (32002608367)                                          | Pacientu reģistr                                                                               | s pacienta                                 | ım ar iedzimtām and                     | omālijān          | n           |                     |              |         |              |
| Beigt pacienta pieņemšanu                              | levadlauki, kas atzīmē<br>D                                                                    | ē <b>ti ar *, ir oblig</b> ā<br>)atums no: | iti aizpildāmi                          | līdz:             |             |                     | J            |         |              |
|                                                        | Identifika                                                                                     | tora veids: *                              | LV Personas kods                        | -                 | Identif     | ikators: *          | 3200260836   | 7       |              |
| Pacienta dati                                          | Dokument                                                                                       | ta numurs:                                 |                                         |                   |             |                     |              |         |              |
| Pieraksti                                              |                                                                                                |                                            |                                         |                   |             |                     |              |         |              |
| Nosūtījumi un rezultāti                                | Atlasīt Non                                                                                    | emt filtru                                 |                                         |                   |             |                     |              |         |              |
| Apmeklējuma rezultāti                                  | , adon                                                                                         | onnau                                      |                                         |                   |             |                     |              |         |              |
| Receptes                                               |                                                                                                |                                            |                                         |                   |             |                     |              |         |              |
| Darbnespējas lapas                                     | Pievienot jaunu kart                                                                           | ti                                         |                                         |                   |             |                     |              |         |              |
| Veselības pamatdati                                    | Dokumenta Ārs<br>numurs ies                                                                    | stniecības<br>itāde                        | Ārstniecības personas<br>identifikators | Ārstnie<br>person | ecības<br>a | Kartes ai<br>datums | izpildīšanas | Statuss | Darbības     |
| Medicīniskie dokumenti                                 | Meklēšanas kritērijier                                                                         | m atbilstošu dat                           | tu nav                                  |                   |             |                     |              |         |              |
| Vakcinācijas dati                                      |                                                                                                |                                            | lerakstu skaits lapā                    |                   |             |                     |              | Nekas r | nav atlasīts |
| Pacientu reģistri                                      |                                                                                                |                                            | •                                       |                   |             |                     |              |         |              |
| Pacientu reģistrs pacientam ar<br>iedzimtām anomālijām |                                                                                                |                                            |                                         |                   |             |                     |              |         |              |
| Pastkastīte                                            |                                                                                                |                                            |                                         |                   |             |                     |              |         |              |
| Gaidīšanas rindas                                      |                                                                                                |                                            |                                         |                   |             |                     |              |         |              |
| Beigt pacienta pieņemšanu                              |                                                                                                |                                            |                                         |                   |             |                     |              |         |              |

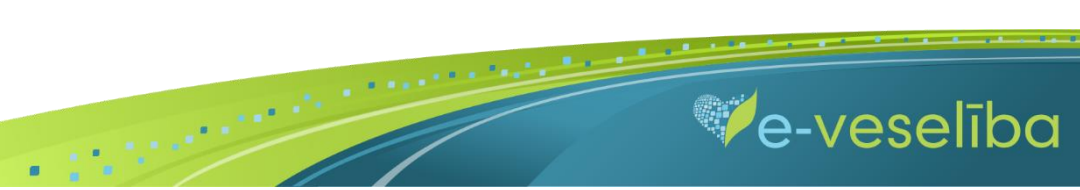

• Ja pacientam Reģistrā nav datu, tad tiek parādīts Meklēšanas kritērijiem atbilstošu datu nav.

| Pacients: INĀRA MOZŽUHINA                              | Ārstniecības persona > Pacientu reģistri > Pacientu reģistrs pacientam ar iedzimtām anomālijām  |    |
|--------------------------------------------------------|-------------------------------------------------------------------------------------------------|----|
| (32002608367)                                          | Pacientu reģistrs pacientam ar iedzimtām anomālijām                                             |    |
| Beigt pacienta pieņemšanu                              | levadlauki, kas atzīmēti ar *, ir obligāti aizpildāmi<br>Datums no:                             |    |
|                                                        | Identifikatora veids: * LV Personas kods - Identifikators: * 32002608367                        |    |
| Pacienta dati                                          | Dokumenta numurs:                                                                               |    |
| Pieraksti                                              |                                                                                                 |    |
| Nosūtījumi un rezultāti                                | Atlasīt Nonemt filtru                                                                           |    |
| Apmeklējuma rezultāti                                  |                                                                                                 |    |
| Receptes                                               |                                                                                                 |    |
| Darbnespējas lapas                                     | Pievienot jaunu karti                                                                           |    |
| Veselības pamatdati                                    | Dokumenta Ārstniecības Ārstniecības personas Ārstniecības Kartes aizpildīšanas Statuss Darbības | \$ |
| Medicīniskie dokumenti                                 | Meklēšanas kritērijiem atbilstošu datu nav                                                      |    |
| Vakcinācijas dati                                      | ICCODI I erakstu skaits lanā Nekas nav atlasīts                                                 |    |
| Pacientu reģistri                                      |                                                                                                 |    |
| Pacientu reģistrs pacientam ar<br>iedzimtām anomālijām |                                                                                                 |    |
| Pastkastīte                                            |                                                                                                 |    |
| Gaidīšanas rindas                                      |                                                                                                 |    |
| Beigt pacienta pieņemšanu                              |                                                                                                 |    |

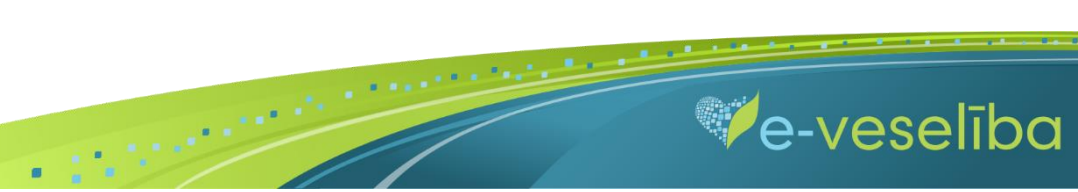

• Ja pacientam **Reģistrā ir dati**, tad tiek attēlota informācija par atrasto karti.

| Pacients: TAMÃRA BERGER<br>(32002608412)               | Ārstniecības persona > Pacientu reģistri > Pacientu reģistrs pacientam ar iedzimtām anomālijām<br>Pacientu reģistrs pacientam ar iedzimtām anomālijām |                                  |                       |                          |                 |                         | 0       |              |
|--------------------------------------------------------|----------------------------------------------------------------------------------------------------|----------------------------------|-----------------------|--------------------------|-----------------|-------------------------|---------|--------------|
| Beigt pacienta pieņemšanu                              | levadlauki, kas atzīm                                                                                                    | ēti ar *, ir oblig<br>Datums no: | jāti aizpildāmi       | līdz:                    |                 |                         |         |              |
|                                                        | Identifika                                                                                                    | atora veids: *                   | LV Personas kods      | -                        | Identifikators: | * 3200260841            | 2       |              |
| Pacienta dati                                          | Dokumer                                                                                                    | nta numurs:                      |                       |                          |                 |                         |         |              |
| Pieraksti                                              |                                                                                                    |                                  |                       |                          |                 |                         |         |              |
| Nosūtījumi un rezultāti                                | Atlasīt Nor                                                                                                    | omt filtru                       |                       |                          |                 |                         |         |              |
| Apmeklējuma rezultāti                                  | Audalit                                                                                                    | ienn nu u                        |                       |                          |                 |                         |         |              |
| Receptes                                               |                                                                                                    |                                  |                       |                          |                 |                         |         |              |
| Darbnespējas lapas                                     | Pievienot jaunu ka                                                                                                    | rti                              |                       |                          |                 |                         |         |              |
| Veselības pamatdati                                    | Dokumenta                                                                                                    | Ārstniecības                     | iestāde               | Ārstniecības<br>personas | Ārstniecības    | Kartes<br>aizpildīšanas | Statuss | Darbības     |
| Medicīniskie dokumenti                                 | numurs                                                                                                    |                                  |                       | identifikators           | persona         | datums                  |         |              |
| Vakcinācijas dati                                      | 010064201.1045.1                                                                                                    | Valeo, Sabie                     | drība ar ierobežotu   | 24107077742              | Linda Egle      | 25.11.2015.             | Aktuāls | Labot        |
| Pacientu reģistri                                      |                                                                                                    | rehabilitācija                   | s centrs              |                          |                 |                         |         | Zinot        |
| Pacientu reģistrs pacientam ar<br>iedzimtām anomālijām |                                                                                                    | 10                               | ]                     |                          |                 |                         | lorelie | Autoram      |
| Pastkastīte                                            |                                                                                                    | 21 10 -                          | jierakstu skaits iapa |                          |                 |                         | Teraks  | u i - 1 no 1 |
| Gaidīšanas rindas                                      |                                                                                                    |                                  |                       |                          |                 |                         |         |              |
| Beigt pacienta pienemšanu                              |                                                                                                    |                                  |                       |                          |                 |                         |         |              |

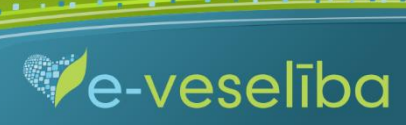

#### • Datu meklēšana Bez pacienta pieņemšanas

Darbs ar Reģistra datiem var notikt arī bez pacienta pieņemšanas sistēmā. Tas nozīmē, ka ārsts var ievadīt/aktualizēt informāciju bez pacienta pieņemšanas – piemēram, nedēļas beigās par visiem aprūpētajiem pacientiem.

Lai meklētu datus Reģistrā, izvēlnē Pacientu reģistri izvēlas Pacientu reģistrs pacientam ar iedzimtām anomālijām un laukā Identifikators norāda pacienta personas kodu un klikšķina uz pogas Atlasīt – tiek atlasītas Reģistra kartes vai tiek norādīts, ka meklēšanas kritērijiem atbilstošu datu nav.

| Identifikatora veids: *                                               | Ārstniecības persona | > Pacientu reģistri > <mark>Pacientu reģistr</mark> s        | pacientam ar iedzim | tām anomālijām  |              |         | ?                       |
|-----------------------------------------------------------------------|----------------------|--------------------------------------------------------------|---------------------|-----------------|--------------|---------|-------------------------|
| LV Personas kods  Identifikators *                                    | Pacientu reģist      | rs pacientam ar iedzimtār<br>ēti ar * ir obligāti aizpildāmi | m anomālijām        |                 |              |         |                         |
| Uzsākt pacienta pieņemšanu                                            | Identifika           | Datums no:                                                   | Iīdz:               | Identifikators: | * 3200260841 | 2       |                         |
| Pacientu pienemšana                                                   | Dokumer              | nta numurs:                                                  |                     |                 |              |         |                         |
| Profila dati                                                          | Atlasīt Nor          | gemt filtru                                                  |                     |                 |              |         |                         |
| Nosūtījumi un rezultāti                                               | Pievienot jaunu ka   | rti                                                          |                     |                 |              |         |                         |
| Darbnespējas lapas                                                    | Dokumenta            | Ārstniecības iestāde                                         | Ārstniecības        | Ārstniecības    | Kartes       | Statuce | Darbibas                |
| Vakcināciju plānošana                                                 | numurs               | Arstillecibas lestade                                        | identifikators      | persona         | datums       | 3101033 | Darbibas                |
| Vakcināciju pārskati                                                  | 010064201.1045.1     | Valeo, Sabiedrība ar ierobežotu                              | 24107077742         | Linda Egle      | 25.11.2015.  | Aktuāls | Labot                   |
| Vakcīnu un šļirču atlikumi un<br>pasūtījumi                           |                      | rehabilitācijas centrs                                       |                     |                 |              |         | <u>Ziņot</u><br>Autoram |
| Pacientu reģistri Pacientu reģistrs pacientam ar iedzimtām anomālijām | K < 1 >              | ) 10 🔻 Ierakstu skaits lapā                                  |                     |                 |              | leraks  | ti 1 - 1 no 1           |
| Pacientu reģistrācijas                                                |                      |                                                              |                     |                 |              |         |                         |
| E-konsultācijas                                                       |                      |                                                              |                     |                 |              |         |                         |
| Pastkastīte                                                           |                      |                                                              |                     |                 |              |         |                         |
| Gaidīšanas rindas                                                     |                      |                                                              |                     |                 |              |         |                         |

.

e-veselība

# 2. Jaunas Reģistra kartes pievienošana

• Pacienta pieņemšanas laikā

Lai pievienotu jaunu pacienta karti, sadaļā Pacientu reģistrs pacientam ar iedzimtām anomālijām klikšķina uz pogas Pievienot jaunu karti.

| Pacients: ILGONIS KUNZE<br>(32002608105)               | Ārstniecības persona > Pacientu reģistri > Pacientu reģistrs pacientam ar iedzimtām anomālijām<br>Pacientu reģistrs pacientam ar iedzimtām anomālijām |                                                                  |                                         |                         |                                | 2       |              |
|--------------------------------------------------------|----------------------------------------------------------------------------------------------------|------------------------------------------------------------------|-----------------------------------------|-------------------------|--------------------------------|---------|--------------|
| Beigt pacienta pieņemšanu                              | levadlauki, kas atzi                                                                                                    | <b>imēti ar *, ir obligā</b><br>Datums no:<br>īkatora veids: * ( | āti aizpildāmi                          | līdz:                   | tifikators: * 320026081        | 05      |              |
| Pacienta dati                                          | Dokum                                                                                                    | enta numurs:                                                     | EV F CISCINGS ROUS                      |                         | 02002000                       |         |              |
| Pieraksti                                              |                                                                                                    |                                                                  |                                         |                         |                                |         |              |
| Nosūtījumi un rezultāti                                | Atlasīt N                                                                                                    | onemt filtru                                                     |                                         |                         |                                |         |              |
| Apmeklējuma rezultāti                                  |                                                                                                    | .,                                                               |                                         |                         |                                |         |              |
| Receptes                                               | Dississations                                                                                                    |                                                                  |                                         |                         |                                |         |              |
| Darbnespējas lapas                                     | Plevienot Jaunu P                                                                                                    | karti                                                            |                                         |                         |                                |         |              |
| Veselības pamatdati                                    | Dokumenta<br>numurs                                                                                                    | Ārstniecības<br>iestāde                                          | Ārstniecības personas<br>identifikators | Ārstniecības<br>persona | Kartes aizpildīšanas<br>datums | Statuss | Darbības     |
| Medicīniskie dokumenti                                 | Meklēšanas kritēri                                                                                                    | jiem atbilstošu da                                               | tu nav                                  | •                       |                                |         |              |
| Vakcinācijas dati                                      |                                                                                                    |                                                                  | lerakstu skaits lanā                    |                         |                                | Nekas r | nav atlasīts |
| Pacientu reģistri                                      |                                                                                                    |                                                                  |                                         |                         |                                |         |              |
| Pacientu reģistrs pacientam ar<br>iedzimtām anomālijām |                                                                                                    |                                                                  |                                         |                         |                                |         |              |
| Pastkastīte                                            |                                                                                                    |                                                                  |                                         |                         |                                |         |              |
| Gaidīšanas rindas                                      |                                                                                                    |                                                                  |                                         |                         |                                |         |              |
| Beigt pacienta pieņemšanu                              |                                                                                                    |                                                                  |                                         |                         |                                |         |              |

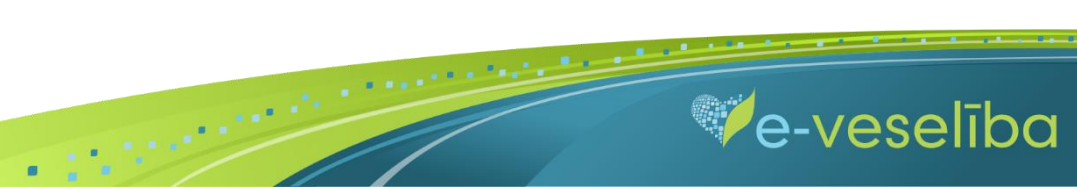

Tiek atvērta Jaunas pacienta kartes pacientiem ar iedzimtām anomālijām pievienošana, kur Reģistrā ievadāmās kartes informācija ir sadalīta piecās cilnēs: Pamatdati, Papildu dati par pacientu, Dati par māti, Dati par tēvu, Dati par ģimeni.

Pacienta vārds, uzvārds, dzimums un deklarētā dzīvesvieta tiek aizpildīta automātiski no Iedzīvotāju reģistra un lauki nav rediģējami. Reģistrā ir iespējams ievadīt arī personas (gadījumus) ar nedrošu LV identifikāciju (ja nav vai nav pilna personas koda).

Kartes aizpildīšanas datums tiek aizpildīts automātiski ar šīs dienas datumu, bet to var rediģēt.

Ārstniecības iestāde un ārsts tiek aizpildīts automātiski no autentifikācijas datiem, un lauki nav rediģējami.

Lauku aizpildīšana ir paredzēta ar vērtību izvēli no klasifikatoriem (vai atbilstošās vērtības identifikatora norādīšana), kalendāra ikonām, kā arī brīvi ievadāmām vērtībām atbilstoši datu lauka tipam un validācijām.

| Pacients: ILGONIS KUNZE<br>(32002608105) | Ārstniecības persona > Pacientu reģ<br>iedzimtām anomālijām | ģistri > Pacientu | reģistrs pacientam ar iedz | imtām anomālijām > | Pacientu reģistrs pa | icientam ar 🛛 💡 |
|------------------------------------------|-------------------------------------------------------------|-------------------|----------------------------|--------------------|----------------------|-----------------|
|                                          | Jaunas pacienta kartes                                      | pacientiem        | ar iedzimtām ano           | mālijām pievie     | enošana              |                 |
| Beigt pacienta pieņemšanu                | levadlauki, kas atzīmēti ar *, ir obli                      | igāti aizpildāmi  |                            |                    |                      |                 |
|                                          | Pamatdati Papildu da                                        | ati par pacientu  | Dati par māti              | Dati par tēvu      | Dati par ģime        | əni             |
| Pacienta dati                            | Dzemdību tips:                                              |                   | 1                          |                    |                      |                 |
| Pieraksti                                | Dzimis dzīvs:                                               |                   | - Izveleties               | 42)                | · ·                  |                 |
| Nosūtījumi un rezultāti                  | Asistāta anauglošana:                                       | Ja                | Dzemdības, saviaic. (37    | -42)               |                      |                 |
| Apmeklējuma rezultāti                    | No daudzauglu grūtniecības:                                 |                   | Dzemdības, pēclaika (>4    | 42)                |                      |                 |
| Receptes                                 | Kuras grūtniecības bērns:                                   | IZVeleties -      | Aborts, agrīns (<12)       |                    |                      |                 |
| Darbnespējas lapas                       | Kurās dzemdībās dzimis:                                     |                   |                            |                    |                      |                 |
| Veselības pamatdati                      | Kurā grūtniecības nedēļā dzimis:                            |                   | Aborts pēc ģenēt. indikā   |                    |                      |                 |
| Medicīniskie dokumenti                   | Ķermeņa svars (gramos):                                     |                   | Spont. aborts              |                    |                      |                 |
| Vakcinācijas dati                        | Ķermeņa garums (cm):                                        |                   |                            |                    |                      |                 |
| Pacientu reģistri                        | Datums, kad iestājusies bērna<br>nāve:                      |                   |                            |                    |                      |                 |
| Pacientu reģistrs pacientam ar           | Dzīvildze ilgāk par vienu nedēļu:                           | Izvēlēties        | •                          |                    |                      |                 |
| iedzimtam anomalijam                     | Diagnoze noteikta dzīvam:                                   | Izvēlēties        |                            |                    |                      |                 |
| Pastkastīte                              | Datums, kad noteikta                                        |                   |                            |                    |                      |                 |
| Gaidīšanas rindas                        | pamatdiagnoze:                                              |                   |                            |                    |                      |                 |
| Beigt pacienta pieņemšanu                | Diagnoze                                                    |                   |                            |                    |                      |                 |
|                                          | Diagnozes veids D                                           | iagnoze (SSK-1    | 0)* Orphanet dia           | agnoze F           | Piezīmes             | +               |
|                                          | Izvēlēties - 🔻                                              | Izvēlė            | ities - 💌 🖳                | Izvēlēties - 💌     |                      |                 |

.

🕫 e-veselība

## AKTUALIZĒŠANA"

Izmantojot pogu Attīrīt ievadlaukus, var nodzēst ievadīto informāciju un sākt aizpildīt Reģistra karti no jauna.

Izmantojot pogu 📫, var pievienot vairākas detaļas. Piemēram, lai ievadītu vairākas diagnozes, jaunu diagnozi pievieno ar pogu 🧧

Lai saglabātu ievadīto informāciju, jebkura cilnē noklikšķina uz pogas Saglabāt un aizvērt.

| Pacients: ILGONIS KUNZE<br>(32002608105)               | Ārstniecības persona > Pacientu reģistri > Pacientu reģistrs pacientam ar iedzimtām anomālijām > Pacientu reģistrs pacientam ar iedzimtām anomālijām |
|--------------------------------------------------------|----------------------------------------------------------------------------------------------------|
|                                                        | Pacienta kartes pacientiem ar iedzimtām anomālijām labošana                                                                                          |
| Beigt pacienta pieņemšanu                              | levadlauki, kas atzīmēti ar *, ir obligāti aizpildāmi                                                                                                |
|                                                        | Pamatdati         Papildu dati par pacientu         Dati par māti         Dati par tēvu         Dati par ģimeni                                      |
| Pacienta dati                                          | Radnieciska laulība:                                                                                                    |
| Pieraksti                                              |                                                                                                    |
| Nosūtījumi un rezultāti                                | lepriekšējie bērni ar iedzimtām anomālijām                                                                                                    |
| Apmeklējuma rezultāti                                  | Bērns pēc Dzimums Dzimšanas Diagnoze +                                                                                                    |
| Receptes                                               | kārtas gads                                                                                                    |
| Darbnespējas lapas                                     | 1 S SIEVIETE V 2015 Q21 Iedzimti sirds starpsienas defekti V -                                                                                       |
| Veselības pamatdati                                    | Deti par jedzimtēm enempēzē                                                                                                    |
| Medicīniskie dokumenti                                 |                                                                                                    |
| Vakcinācijas dati                                      | Ģimenes loceklis Diagnoze Piezīmes +                                                                                                    |
| Pacientu reģistri                                      |                                                                                                    |
| Pacientu reģistrs pacientam ar<br>iedzimtām anomālijām |                                                                                                    |
| Pastkastīte                                            | Sagiabat Sagiabat un aizvert Attirit ievadiaukus Ziņot Autoram Atgriezties                                                                           |
| Gaidīšanas rindas                                      |                                                                                                    |
| Beigt pacienta pieņemšanu                              |                                                                                                    |

.

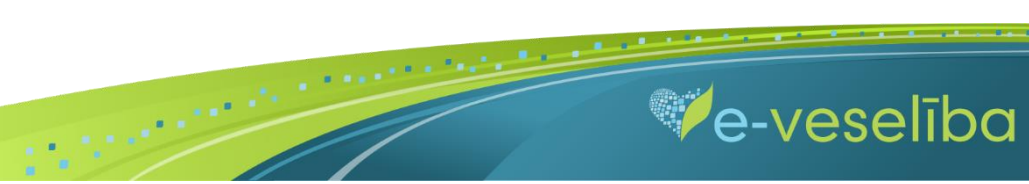

AKTUALIZĒŠANA"

Ja nav ievadīti obligāti aizpildāmie lauki, tad tiek parādīts paziņojums par nepieciešamo lauku aizpildīšanu.

Piem., paziņojums par neaizpildītu lauku Diagnoze.

| Pacients: ILGONIS KUNZE<br>(32002608105)                             | Ārstniecības persona > Pacientu reģistri > Pacientu reģistrs pacientam ar iedzimtām anomālijām > Pacientu reģistrs pacientam ar 🛛 🕜<br>iedzimtām anomālijām |  |  |  |  |  |
|----------------------------------------------------------------------|----------------------------------------------------------------------------------------------------|--|--|--|--|--|
|                                                                      | Pacienta kartes pacientiem ar iedzimtām anomālijām labošana                                                                                                 |  |  |  |  |  |
| Beigt pacienta pieņemšanu                                            | levadlauki, kas atzīmēti ar *, ir obligāti aizpildāmi                                                                                                    |  |  |  |  |  |
|                                                                      | 🔀 Lūdzu, aizpildiet nepieciešamos laukus!                                                                                                    |  |  |  |  |  |
| Pacienta dati                                                        |                                                                                                    |  |  |  |  |  |
| Pieraksti                                                            | Pamatdati Papildu dati par pacientu Dati par māti Dati par tēvu Dati par ģimeni                                                                             |  |  |  |  |  |
| Nosūtījumi un rezultāti                                              |                                                                                                    |  |  |  |  |  |
| Apmeklējuma rezultāti                                                | Dzemalow dps.                                                                                                    |  |  |  |  |  |
| Receptes                                                             | Acistăte apoueloăzare:                                                                                                    |  |  |  |  |  |
| Darbnespējas lapas                                                   | Asisteta apaugijusana.                                                                                                    |  |  |  |  |  |
| Veselības pamatdati                                                  | kuras grūtniecības bērņs:                                                                                                    |  |  |  |  |  |
| Medicīniskie dokumenti                                               | Kurās dzemdībās dzimis:                                                                                                    |  |  |  |  |  |
| Vakcinācijas dati                                                    | Kurā arūtniecības nedēlā dzimis:                                                                                                    |  |  |  |  |  |
| Pacientu reģistri                                                    | Kermena svars (gramos):                                                                                                    |  |  |  |  |  |
| <u>Pacientu reģistrs pacientam ar</u><br><u>iedzimtām anomālijām</u> | Ķermeņa garums (cm):                                                                                                    |  |  |  |  |  |
| Pastkastīte                                                          | Datums, kad iestājusies bērna                                                                                                    |  |  |  |  |  |
| Gaidīšanas rindas                                                    | Dzīvildze ilgāk par vienu nedēļu: Izvēlēties 🔻                                                                                                    |  |  |  |  |  |
| Beigt pacienta pieņemšanu                                            | Diagnoze noteikta dzīvam: Izvēlēties                                                                                                    |  |  |  |  |  |
|                                                                      | Datums, kad noteikta                                                                                                    |  |  |  |  |  |
|                                                                      | Diagnoze                                                                                                    |  |  |  |  |  |
|                                                                      | Diagnozes veids Diagnoze (SSK-10) * Orphanet diagnoze Piezīmes +                                                                                            |  |  |  |  |  |

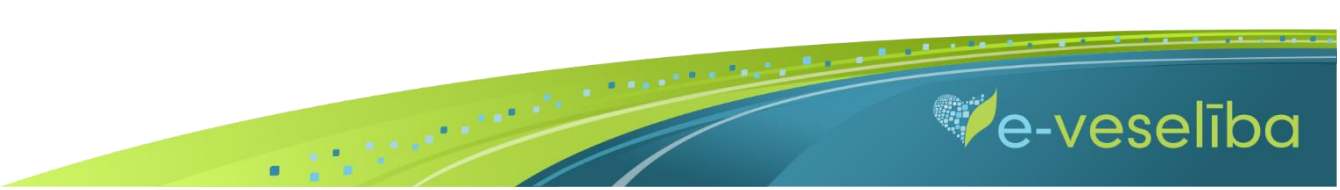

Ja nav korekti aizpildīta informācija, tad zem attiecīgā lauka tiek norādīts paziņojums par lauka aizpildīšanas nosacījumiem.

| Identifikatora veids: *           LV Personas kods | Ārstniecības persona > Pacientu reģistri > Pacientu reģistrs pacientam ar iedzimtām anomālijām > Pacientu reģistrs pacientam ar     iedzimtām anomālijām     Pacienta kartes pacientiem ar iedzimtām anomālijām labošana |                                                               |  |  |  |  |
|----------------------------------------------------|----------------------------------------------------------------------------------------------------|---------------------------------------------------------------|--|--|--|--|
|                                                    | levadlauki, kas atzīmēti ar *, ir obli                                                                                                    | oligāti aizpildāmi                                            |  |  |  |  |
| Uzsākt pacienta pieņemšanu                         | Pamatdati Papildu da                                                                                                    | dati par pacientu Dati par māti Dati par tēvu Dati par ģimeni |  |  |  |  |
|                                                    | Dzemdību tips:                                                                                                    | Izvēlēties                                                    |  |  |  |  |
| Pacientu pieņemšana                                | Dzimis dzīvs:                                                                                                    | Jā                                                            |  |  |  |  |
| Profila dati                                       | Asistēta apaugļošana:                                                                                                    | Izvēlēties                                                    |  |  |  |  |
| Pieraksti                                          | No daudzaugļu grūtniecības:                                                                                                    | /zvēlāties augļu skaits                                       |  |  |  |  |
| Nosūtījumi un rezultāti                            | Kuras grūtniecības bērns:                                                                                                    | 1                                                             |  |  |  |  |
| Receptes                                           | Kurās dzemdībās dzimis:                                                                                                    | 1                                                             |  |  |  |  |
| Darbnespējas lapas                                 | Kurā grūtniecības nedēļā dzimis:                                                                                                    |                                                               |  |  |  |  |
| Vakcināciju plānošana                              | Ķermeņa svars (gramos):                                                                                                    | 3.5                                                           |  |  |  |  |
| Vakcināciju pārskati                               |                                                                                                    | Nepareizs formāts                                             |  |  |  |  |
| Vakcīnu un šļirču atlikumi un                      | Ķermeņa garums (cm):                                                                                                    | 55                                                            |  |  |  |  |
| pasūtījumi ′                                       | Datums, kad iestājusies bērna<br>nāve:                                                                                                    |                                                               |  |  |  |  |
| Pacientu reģistri                                  | Dzīvildze ilgāk par vienu nedēļu:                                                                                                    | Jā 🗸                                                          |  |  |  |  |

e-veselība

Pēc datu saglabāšanas notiek atgriešanās Iedzimto anomāliju pacientu reģistra skatā, kur tiek attēlots ieraksts ar pievienoto karti, kuru var skatīt vai labot.

| Identifikatora veids: *                                | Ārstniecības persona > Pacientu reģistri > Pacientu reģistrs pacientam ar iedzimtām anomālijām |                                  |                |                 |                         |         | •             |
|--------------------------------------------------------|------------------------------------------------------------------------------------------------|----------------------------------|----------------|-----------------|-------------------------|---------|---------------|
| LV Personas kods 🗸                                     | Pacientu reģietre pacientam ar iedzimtām apomālijām                                            |                                  |                |                 |                         |         |               |
| Identifikators *                                       | Facientu regist                                                                                |                                  | n anomalijam   |                 |                         |         |               |
|                                                        | levadlauki, kas atzīm                                                                          | ēti ar *, ir obligāti aizpildāmi |                |                 |                         |         |               |
|                                                        | I                                                                                              | Datums no:                       | līdz:          |                 |                         |         |               |
| Uzsākt pacienta pieņemšanu                             | ldentifika                                                                                     | atora veids: * LV Personas kods  |                | Identifikators: | 3200260841              | 2       |               |
|                                                        | Dokumer                                                                                        | nta numurs:                      |                |                 |                         |         |               |
| Pacientu pieņemšana                                    |                                                                                                |                                  |                |                 |                         |         |               |
| Profila dati                                           | Atlasīt Nor                                                                                    | nemt filtru                      |                |                 |                         |         |               |
| Pieraksti                                              |                                                                                                |                                  |                |                 |                         |         |               |
| Nosūtījumi un rezultāti                                |                                                                                                |                                  |                |                 |                         |         |               |
| Receptes                                               | Pievienot jaunu kai                                                                            | rti                              |                |                 |                         |         |               |
| Darbnespējas lapas                                     | Dokumenta                                                                                      | Ārstniecības iestāde             | Ārstniecības   | Ārstniecības    | Kartes<br>aizpildīšanas | Statuss | Darbības      |
| Vakcināciju plānošana                                  | numurs                                                                                         | Arstineeibus iestude             | identifikators | persona         | datums                  | 500035  | Durbibus      |
| Vakcināciju pārskati                                   | 010064201.1045.1                                                                               | Valeo, Sabiedrība ar ierobežotu  | 24107077742    | Linda Egle      | 25.11.2015.             | Aktuāls | Labot         |
| Vakcīnu un šļirču atlikumi un<br>pasūtījumi            |                                                                                                | rehabilitācijas centrs           |                |                 |                         |         | <u>Ziņot</u>  |
| Pacientu reģistri                                      |                                                                                                |                                  |                |                 |                         |         | Autoram       |
| Pacientu reģistrs pacientam ar<br>iedzimtām anomālijām |                                                                                                | > 10 ▼ Ierakstu skaits lapā      |                |                 |                         | leraks  | ti 1 - 1 no 1 |
| Pacientu reģistrācijas                                 |                                                                                                |                                  |                |                 |                         |         |               |
| E-konsultācijas                                        |                                                                                                |                                  |                |                 |                         |         |               |
| Pastkastīte                                            |                                                                                                |                                  |                |                 |                         |         |               |
| Gaidīšanas rindas                                      |                                                                                                |                                  |                |                 |                         |         |               |

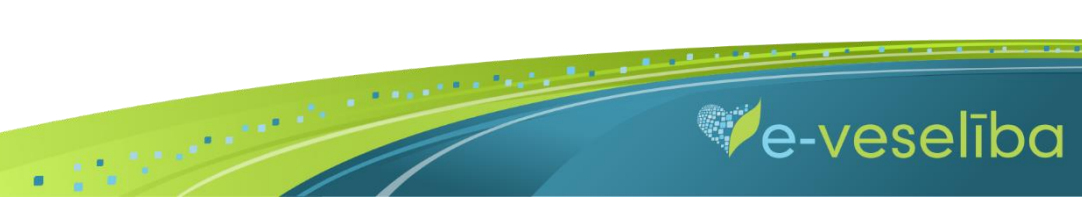

Reģistrā ir iespējams ievadīt arī personas (gadījumus) ar nedrošu LV identifikāciju (ja nav vai nav pilna personas koda).

Pēc noklusējuma Portālā ir norādīta datu meklēšana par personu ar pareizu personas kodu. Laukā Identifikatora veids ir pieejami šādi Identifikatora veidi: LV Personas kods un nedroša LV iedzīvotāja identifikācija.

| Ārstniecības persona > Pacientu reģi    | stri > Pacientu reģistrs pacier | ntam ar i | edzimtām anomālijām |
|-----------------------------------------|---------------------------------|-----------|---------------------|
| Pacientu reģistrs pacienta              | am ar iedzimtām an              | omālij    | jām                 |
| levadlauki, kas atzīmēti ar *, ir oblig | āti aizpildāmi                  |           |                     |
| Datums no:                              |                                 | līdz:     |                     |
| Identifikatora veids: *                 | LV Personas kods                | -         | Identifikators: *   |
| Dokumenta numurs:                       | LV Personas kods                |           |                     |
|                                         | Nedroša LV iedzīvotāja          |           |                     |
| Atlasīt Noņemt filtru                   | identifikācija                  |           |                     |

• Jaunas kartes izveidošana ar nedrošo LV iedzīvotāja identifikāciju

Lai pievienotu jaunu karti, laukā Identifikatora veids izvēlas Nedroša LV iedzīvotāja identifikācija, laukā Identifikators aizpilda tikai lauka 1. daļu un klikšķina uz pogas Pievienot jaunu karti.

| Pacientu reģistrs pacient               | am ar iedzimtām anomālijām       | 1                            |
|-----------------------------------------|----------------------------------|------------------------------|
| levadlauki, kas atzīmēti ar *, ir oblig | gāti aizpildāmi                  |                              |
| Datums no:                              | līdz:                            |                              |
| Identifikatora veids: *                 | Nedroša LV iedzīvotāja identif 👻 | Identifikators: * 01062017 / |
| Dokumenta numurs:                       |                                  |                              |
| Atlasīt Noņemt filtru                   |                                  |                              |
| Pievienot jaunu karti                   |                                  |                              |

.

e-veselība

Tiek atvērta Pacienta kartes izveidošanas forma, kurā aizpilda informāciju un nospiež pogu Saglabāt.

Šajā skatā ir redzams personas pilnais identifikators, kurš ir papildināts ar sistēmas piešķirtu identifikatora otrās daļas unikālu identifikatoru.

| Identifikators: *         | 01062017 9713         |  |   |              |
|---------------------------|-----------------------|--|---|--------------|
| Vārds: *                  | Gustave               |  |   | J            |
| Uzvārds: *                | Kalnině               |  |   |              |
| Dzimčanas datums: *       | Kamiņs                |  |   | )            |
| Dzimsanas datums. *       | 01.06.2017.           |  |   |              |
| Dzimums: *                | VĪRIETIS              |  | - |              |
| Pacients miris:           |                       |  |   |              |
| Miršanas datums:          |                       |  |   |              |
| cienta adrese             |                       |  |   |              |
| Adreses veids:            | LV strukturētā adrese |  | - |              |
| Republikas pilsēta:       | Rīga                  |  | - | <u>Dzēst</u> |
| Novads:                   | Izvēlēties            |  | - | <u>Dzēst</u> |
| Pagasts / pilsēta:        | Izvēlēties            |  | - | <u>Dzēst</u> |
| Ciems:                    | Izvēlēties            |  | - | <u>Dzēst</u> |
| lela:                     | Aizputes iela         |  | - | <u>Dzēst</u> |
| Mājas numurs / nosaukums: | 350                   |  |   |              |
| Dzīvokļa numurs:          | 2                     |  |   |              |
| Pasta indekss:            |                       |  |   |              |

Lai turpinātu Iedzimto anomāliju pacienta kartes aizpildīšanu, nākamajā logā klikšķina uz pogas Labi.

| Vai tiešām vēlaties izveidot jaunu LV nedrošā | s |
|-----------------------------------------------|---|
| identifikācijas pacienta karti?               |   |

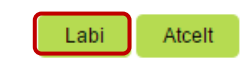

.

Ve-veselība

Tiek atvērts Jaunas pacienta kartes pacientiem ar iedzimtām anomālijām pievienošanas skats, kurā turpina aizpildīt pārējo informāciju.

Ārstam ir nepieciešams piefiksēt pilno identifikatoru, jo meklēšana notiek tikai pēc pilna personas identifikatora.

Datus saglabā ar pogu Saglabāt uz aizvērt.

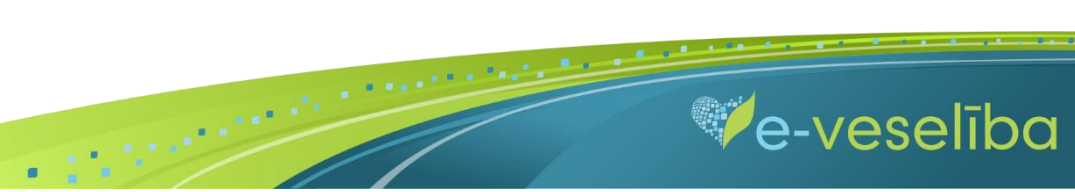